verze 1.0.5 (12/20)

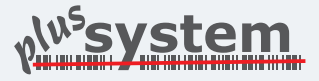

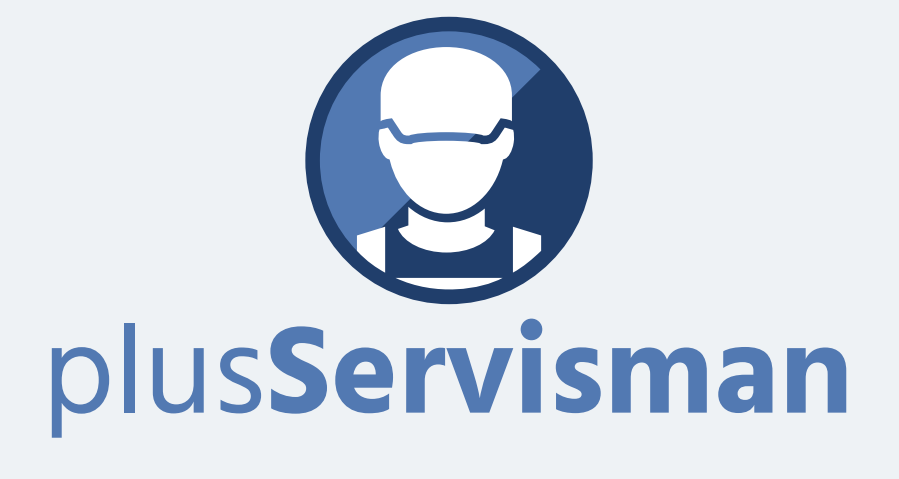

## Konfigurace terminálů Zebra

## Nastavení terminálu Zebra

1

V hlavním menu vybereme položku "DataWedge"

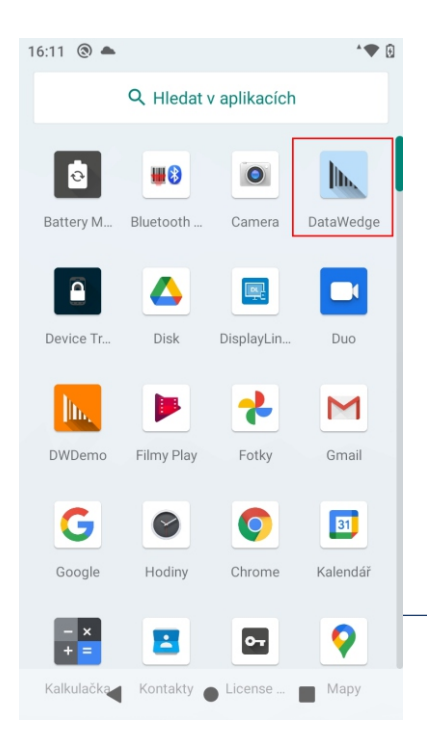

Dále je potřeba vytvořit nový profil volbou "New profile"

| 16:04 💿 📥          | ▽ 0         |
|--------------------|-------------|
| DataWed            | New profile |
| Profile0 (default) | Settings    |
| Launcher           | About       |
| DWDemo             |             |
| test               |             |
| plusServisman      |             |
|                    |             |
|                    |             |
|                    |             |
|                    |             |
|                    |             |
| •                  | •           |

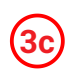

16:05

PlusServism:
New app/activity

Contract of the service of the service of

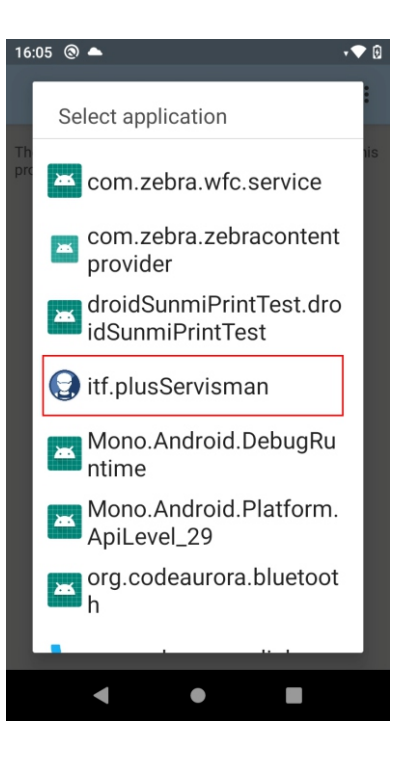

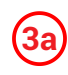

Přiřadíme profilu aplikaci plusServisman

| 16:04 🕲 📥 💎 🖯                                                                             |  |
|-------------------------------------------------------------------------------------------|--|
| Profile: plusServisman                                                                    |  |
| Profile enabled<br>Enable/disable this profile                                            |  |
| Applications                                                                              |  |
| Associated apps<br>Associate apps and activities to this profile                          |  |
| Data Capture Plus                                                                         |  |
| Enabled Enable or disable Data Capture Plus                                               |  |
| Enterprise Keyboard                                                                       |  |
| Configure Enterprise Keyboard settings<br>Click to configure Enterprise Keyboard settings |  |
| Barcode input                                                                             |  |
| Enabled<br>Enable/disable scanner input                                                   |  |
| • • •                                                                                     |  |

4 Vybereme pro jakou aktivitu. Zvolte znak \* .

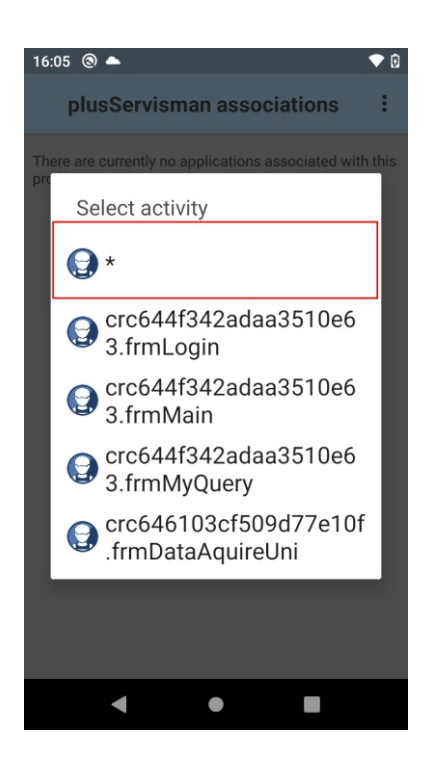

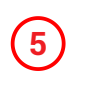

Aplikace je v nastavení přiřazená.

Nastavíme "Intent output" podle obrázku.

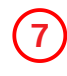

Zbývá nastavit název kanálu dat v aplikaci plusServisman.

Do příslušného pole nastavíme následující hodnotu:

com.symbol.datawedge.data\_string

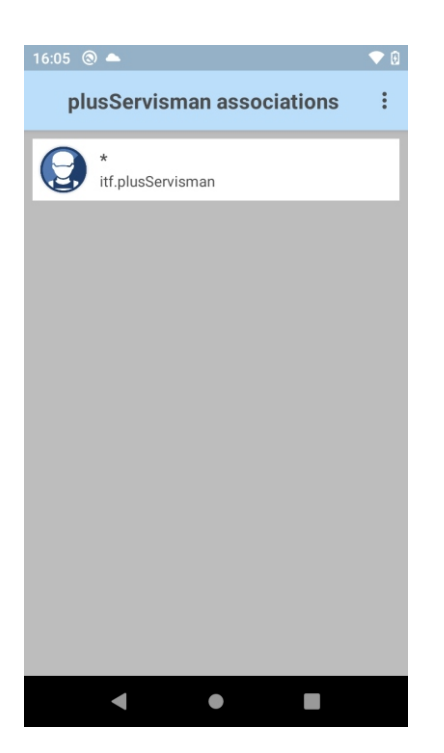

| 16:17 🕲 🔺 🔍 🕈 🗘                                                            |  |
|----------------------------------------------------------------------------|--|
| Profile: plusServisman                                                     |  |
| Intent output                                                              |  |
| Enabled<br>Enable/disable output via intent                                |  |
| Intent action<br>com.scanner.broadcast                                     |  |
| Intent category<br>Specify the intent category name                        |  |
| Intent delivery<br>Broadcast intent                                        |  |
| Component Information<br>Specify component info for secure intent delivery |  |
| Receiver foreground flag Set flag in broadcast intent                      |  |
| Use startEoregroundService on                                              |  |
| < ● ■                                                                      |  |

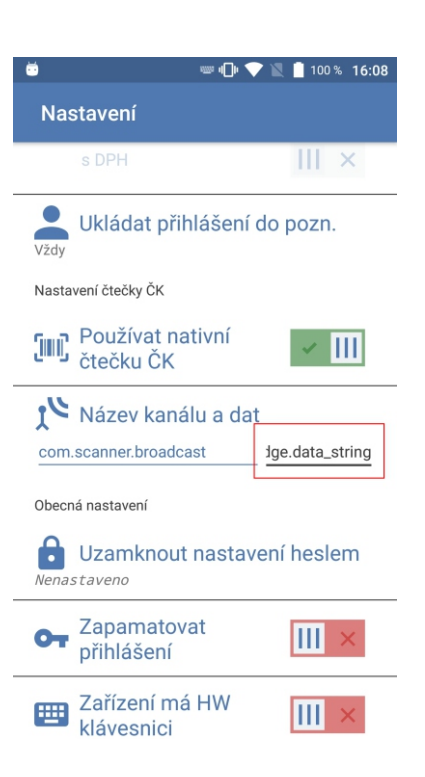

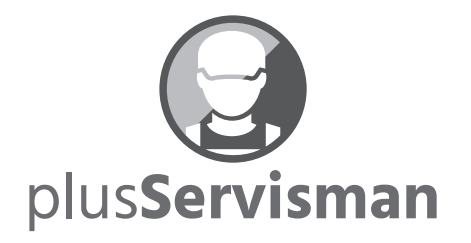

ITFutuRe s.r.o.

Libčany 275 503 22 Libčany

IČ: 274 90 432 DiČ: Cz27490432